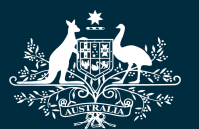

Australian Government

## About this guide?

This guide is for provider organisations whose staff and consultants already have an eSAM account with a user name and password. It shows how to link their accounts to their new digital identity, and allow them to authenticate into DESE online services on behalf of their provider from February 2022.

## Use formal names in your authorisations This will ensure a staff member's name matches so they can accept their authorisation with their digital identity. Actions for authorisers Actions for staff members Step 1. Authorise staff in RAM Step 1. Create a Digital Identity An existing staff member sets up a myGovID (skip this step if An Authorisation Administrator from the Provider Organisation authorises staff in the Relationship myGovID is already set up) Authorisation Manager 1. Download myGovID on your smart device Visit authorisationmanager.gov.au 1. 2. Use your full formal name (eg same as your 2. Add a new user in Manage Authorisations Medicare card, and ensure your manager uses this name for your authorisations) Enter their full formal name as used in their digital 3. identity (eg Christopher Smith not Chris Smith) 3. Use your personal email address Consider using their **business email address** for 4. 4. Prove your identity up to Standard Identity Strength delivery of their authorisation request Step 2. Accept RAM authorisation Select Custom access for Education, Skills and 5. Employment Use your myGovID to accept your RAM authorisation 6. Send the authorisation to the user 1. Receive the RAM authorisation request by email 2. Visit authorisationmanager.gov.au 3. Login with myGovID Step 2. Send a link request in eSAM 4. Accept the Authorisation using the Authorisation An Organisation or Site Security Contact from the Provider Code Organisation sends a link request in eSAM Visit https://ecsn.gov.au/ESAM 1. Step 3. Link your digital identity in eSAM 2. Go to Manage Link Requests Login to your existing eSAM account and link your new digital identity Before selecting a user, check their name is their full formal name as used in their digital identity (eg 1. Receive the eSAM email request to link your digital Josephine Smith not Jo Smith) identity > If the name does not match, go back to the Home 2. Visit https://ecsn.gov.au/ESAM page, select Search People, update their account 3. Login with your current username and password name, then return to this function 4. Select Action Link Request then select Link 5. Select myGovID as your digital provider 3. Select the user in the list 6. Login with myGovID to complete the linking 4. Send the link request to the user

## Help resources

- myGovID help mygovid.gov.au
- RAM help authorisationmanager.gov.au
- eSAM User Guide Linking existing users to myGovID\*

\*Available from the Provider Portal <u>https://ecsnaccess.gov.au/ProviderPortal</u>